# Science Café: Programming Tiny, Colorful Computers

Stephen A. Edwards Columbia University, Department of Computer Science

January 17, 2019

Stephen Edwards "was originally thinking of making a sound board" for his Apple II, "but I've decided against doing it with hardware. I got a book about programming the Apple and I've written a sound program that's about as good as the hardware although it's not quite as controllable."

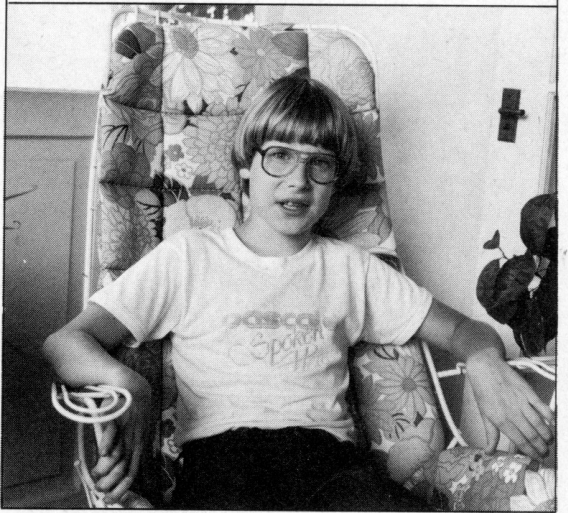

Age 11 (1981)

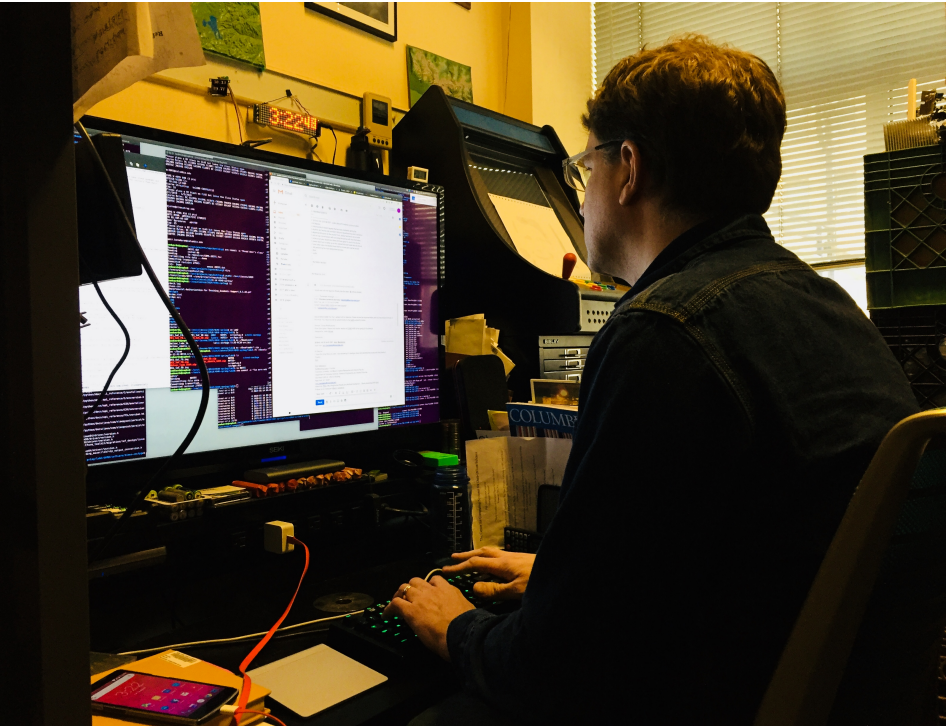

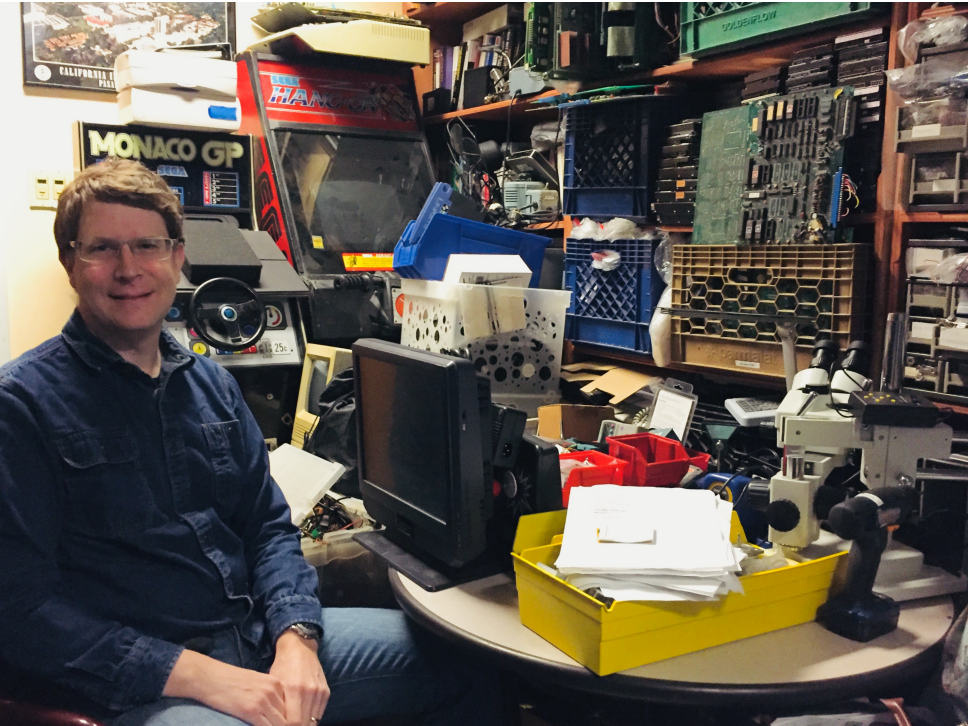

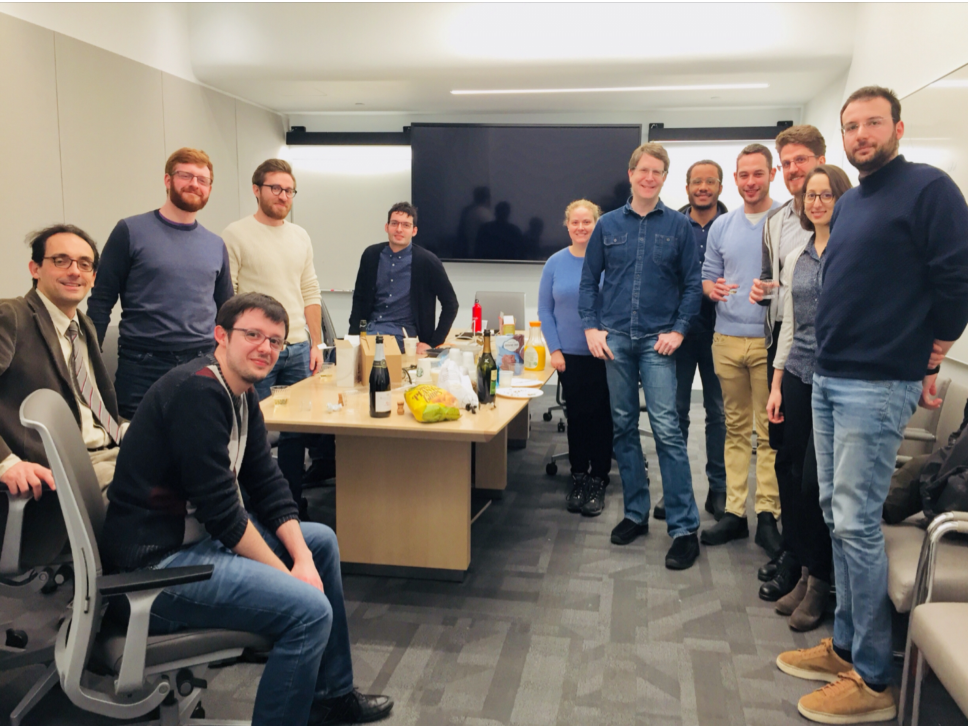

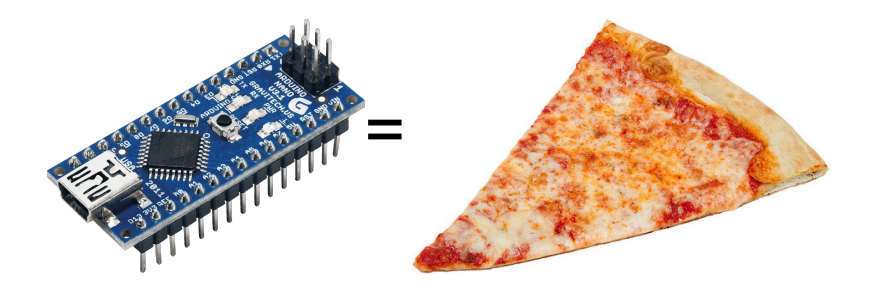

## The Arduino Nano

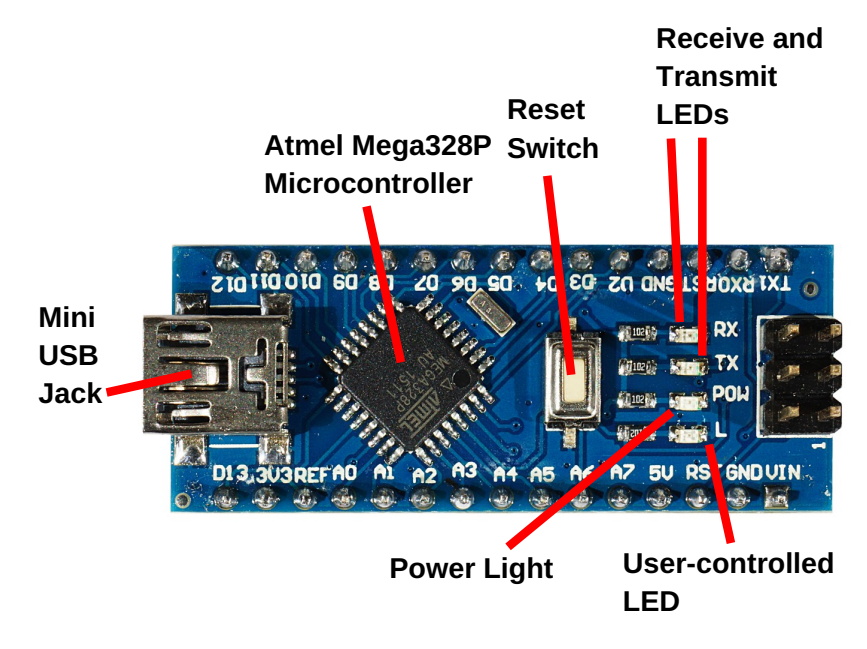

## **Getting Started**

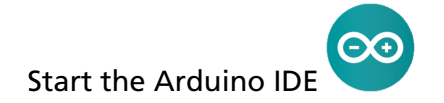

# $\textbf{Select Tools} {\rightarrow} \textbf{Board} {\rightarrow} \textbf{Arduino Nano}$

| 8 🖨 🗉                                        |                                         |              |                                   |  |  |
|----------------------------------------------|-----------------------------------------|--------------|-----------------------------------|--|--|
| <u>F</u> ile <u>E</u> dit <u>S</u> ketch     | <u>Tools H</u> elp                      |              |                                   |  |  |
|                                              | Auto Format                             | Ctrl+T       | <mark>₽</mark>                    |  |  |
| sketch_marl0a<br>void setup()<br>// put your | Archive Sketch<br>Fix Encoding & Reload |              |                                   |  |  |
|                                              | Serial Monitor                          | Ctrl+Shift+M |                                   |  |  |
| <pre>} void loop() {     // put your</pre>   | Serial Plotter                          | Ctrl+Shift+L |                                   |  |  |
|                                              | WiFi101 Firmware Updater                |              |                                   |  |  |
|                                              | Board: "Arduino Nano"                   | ÷            | Boards Manager                    |  |  |
|                                              | Processor: "ATmega328P"                 |              | Arduino AVR Boards                |  |  |
| }                                            | Port                                    |              | Arduino Yún                       |  |  |
|                                              | Get Board Info                          |              | Arduino/Genuino Uno               |  |  |
|                                              | Programmer: "AVRISP mkII"               |              | Arduino Duemilanove or Diecimila  |  |  |
|                                              | Burn Bootloader                         |              | • Arduino Nano 📐                  |  |  |
|                                              |                                         |              | Arduino/Genuino Mega or Mega 2560 |  |  |
| Arduino Ni                                   |                                         |              | Arduino Mega ADK                  |  |  |
|                                              |                                         |              | Arduino Leonardo                  |  |  |

Plug the USB cable into your board

Plug your board into your computer

The board's power light should be on

Select Tools $\rightarrow$ Port $\rightarrow$ COM3

Which COM port may vary; choose the one that is there

# Select File $\rightarrow$ Examples $\rightarrow$ 01.Basics $\rightarrow$ Blink

| 8                                                                  |              |                        |  |                               |  |  |
|--------------------------------------------------------------------|--------------|------------------------|--|-------------------------------|--|--|
| <u>File</u> <u>E</u> dit <u>S</u> ketch <u>T</u> ools <u>H</u> elp |              |                        |  |                               |  |  |
| New                                                                | Ctrl+N       |                        |  | ₽ <sup>.</sup>                |  |  |
| Open                                                               | Ctrl+O       |                        |  |                               |  |  |
| Open Recent                                                        |              |                        |  |                               |  |  |
| Sketchbook                                                         |              | e here, to run once:   |  |                               |  |  |
| Examples                                                           | Þ            | Built-in Examples      |  |                               |  |  |
| Close                                                              | Ctrl+W       | 01.Basics              |  | AnalogReadSerial 🚦            |  |  |
| Save                                                               | Ctrl+S       | 02.Digital             |  | BareMinimum                   |  |  |
| Save As                                                            | Ctrl+Shift+S | 03.Analog              |  | Blink 📐                       |  |  |
| Page Setup                                                         | Ctrl+Shift+P | 04.Communication       |  | DigitalReadSerial 🍦           |  |  |
| Print                                                              | Ctrl+P       | 05.Control             |  | Fade                          |  |  |
| Preferences                                                        | Ctrl+Comma   | 06.Sensors             |  | ReadAnalogVoltage             |  |  |
| Quit                                                               | Ctrl+Q       | 07.Display             |  |                               |  |  |
|                                                                    |              | 08.Strings             |  |                               |  |  |
|                                                                    |              | 09.USB                 |  | o, ATmega328P on /dev/ttvUSB0 |  |  |
|                                                                    |              | 10.StarterKit_BasicKit |  |                               |  |  |

# Upload the Sketch to the Board

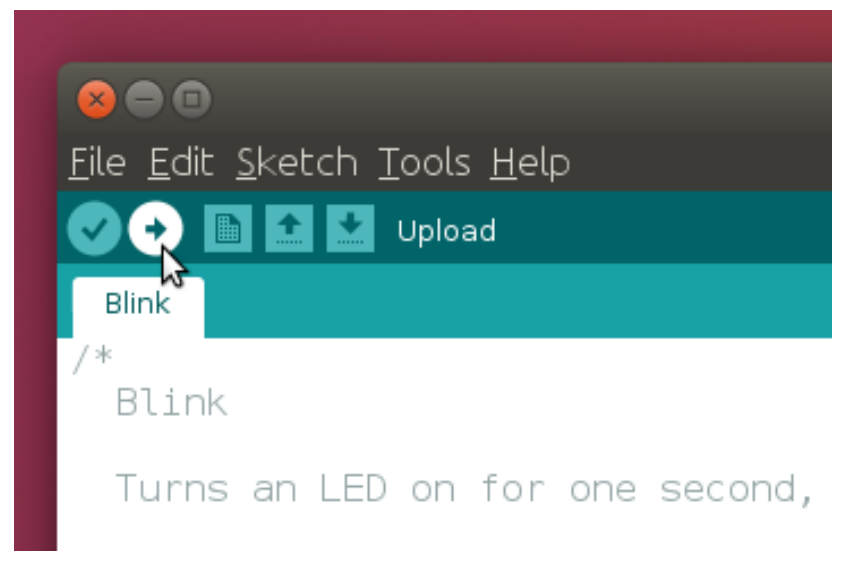

Should say "Done uploading." The user LED should blink

## The Blink Example

```
void setup() {
    pinMode(LED_BUILTIN, OUTPUT);
}
void loop() {
    digitalWrite(LED_BUILTIN, HIGH);
    delay(1000);
    digitalWrite(LED_BUILTIN, LOW);
    delay(1000);
}
```

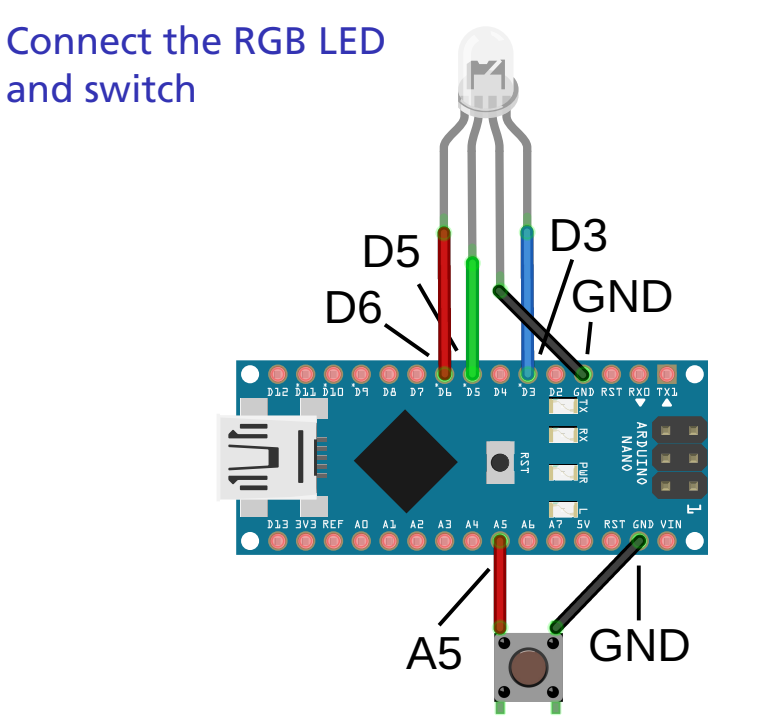

# Controlling the RGB LED (cycleRGB.ino)

```
void setup() {
 pinMode(rpin, OUTPUT);
 pinMode(gpin, OUTPUT);
 pinMode(bpin. OUTPUT):
}
void rgb(int r, int g, int b) {
 analogWrite(rpin, r);
 analogWrite(gpin, g);
 analogWrite(bpin, b);
3
void loop() {
 rgb(10, 0, 0);
 delay(500);
 rgb(0, 10, 0);
 delay(500);
 rgb(0, 0, 10);
 delay(500);
 rgb(10, 10, 10);
 delav(500):
}
```

# Reacting to the switch (switchRGB.ino)

```
const int spin = 19;
void setup() {
 pinMode(rpin. OUTPUT):
 pinMode(gpin, OUTPUT);
 pinMode(bpin, OUTPUT);
 pinMode(spin. INPUT PULLUP);
void rgb(int r, int g, int b) {
 analogWrite(rpin, r);
 analogWrite(gpin. g):
 analogWrite(bpin, b);
void wait() {
 while (digitalRead(spin) == LOW) ;
 while (digitalRead(spin) == HIGH) ;
void loop() {
 rgb(10, 0, 0);
 wait();
 rgb(0, 10, 0);
 wait();
 rgb(0, 0, 10);
 wait();
 rgb(10, 10, 10);
 wait();
```

```
Controlling Each Color (fadeRGB.ino)
```

```
const int rpin = 3, gpin = 5, bpin = 6;
const int spin = 19:
int red = 10, green = 0, blue = 0;
void setup() {
 pinMode(rpin. OUTPUT):
 pinMode(gpin, OUTPUT);
 pinMode(bpin, OUTPUT);
 pinMode(spin, INPUT_PULLUP);
void update(int &color ) {
 while (digitalRead( spin ) == HIGH ) ;
 while (digitalRead( spin ) == LOW ) {
   color = (color + 1) \% 12;
   analogWrite(rpin, red);
   analogWrite(gpin, green);
   analogWrite(bpin, blue);
   delay(200);
void loop() {
 update(red);
 update(green):
 update(blue):
```

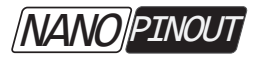

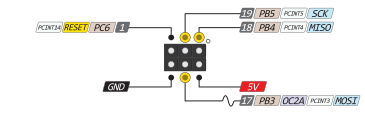

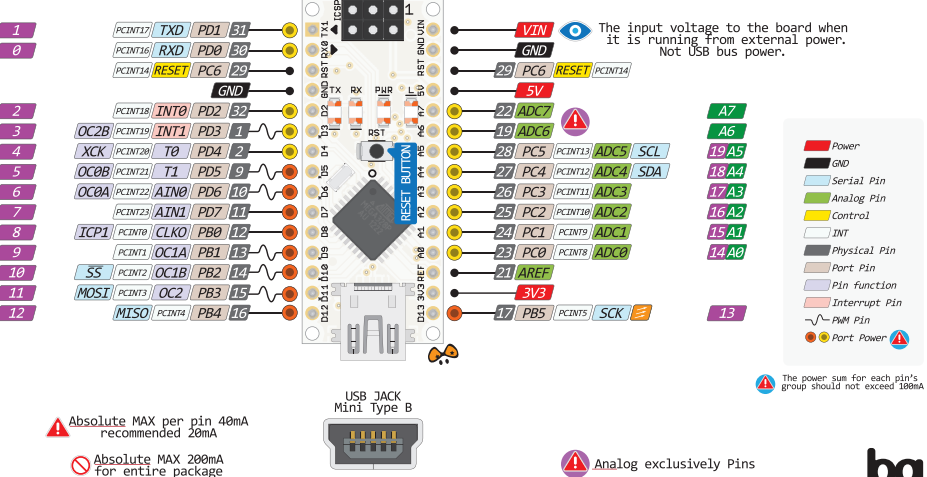

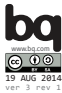

## pinMode

#### Each pin has a number (the pink boxes on "Nano pinout")

#### Most pins can be either inputs or outputs

pinMode(4, OUTPUT); // Control the voltage on pin 4
pinMode(6, INPUT); // Observe the voltage on pin 6
pinMode(19, INPUT\_PULLUP); // Observe 19; ''suggest'' it be high
pinMode(LED\_BUILTIN, OUTPUT); // Control pin 13, LED ''L''

# **Digital Input and Output**

Digital: on or off, high or low voltage; nothing in between

digitalWrite(13, LOW); // Turn off the user LED
digitalWrite(13, HIGH); // Turn on the user LED

A digital read from a pin reports either HIGH or LOW

```
if ( digitalRead(19) == LOW ) {
    // Low voltage on pin 19, a "0"
}
if ( digitalRead(19) == HIGH ) {
    // High voltage on pin 19, a "1"
}
```